附件:

成都中医药大学领导人员听课评价操作手册

1. 登陆:微信搜索"成中医微教务"公众号,点击关注。

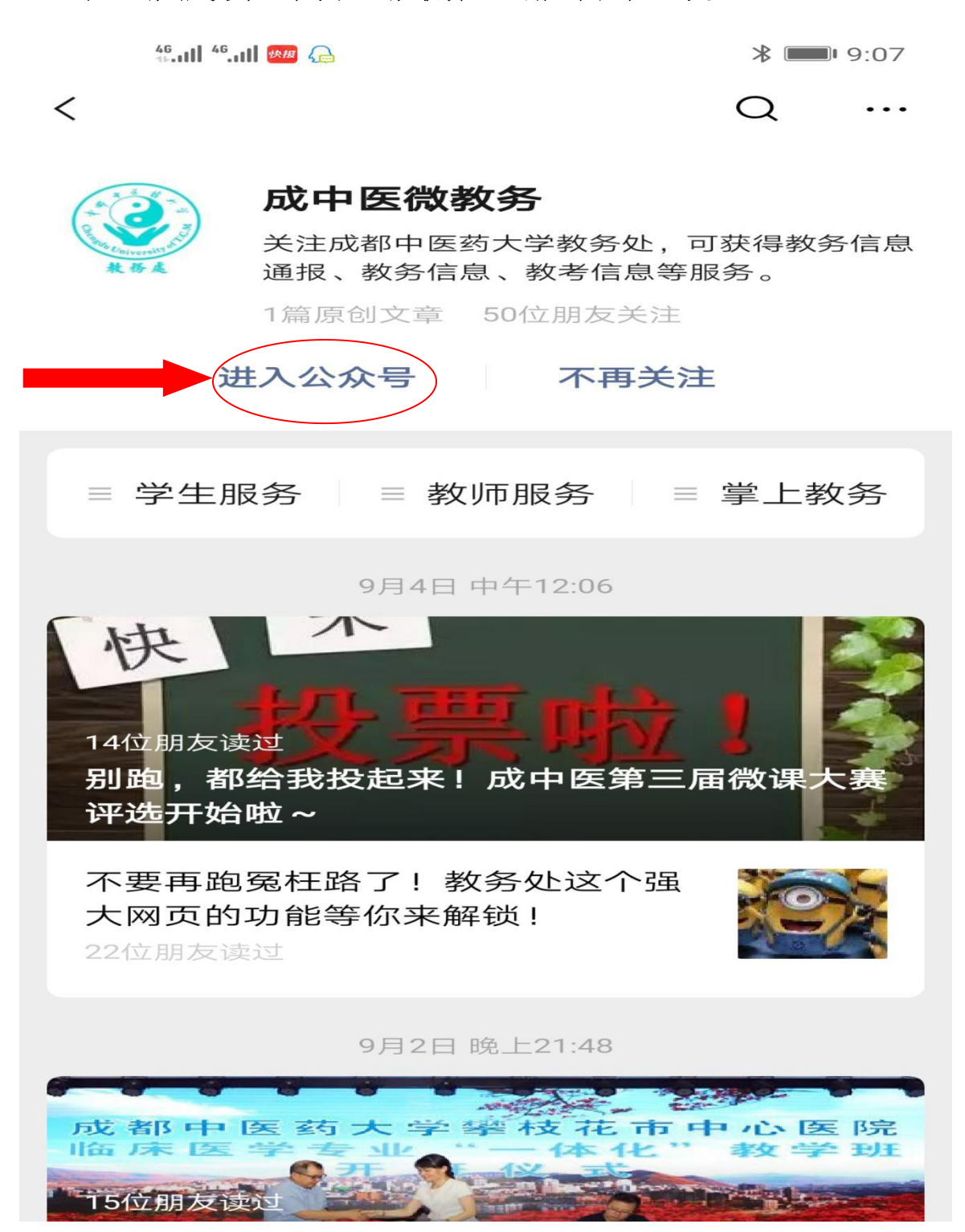

点击"掌上教务",弹出选择窗口,再点击"教务系统",进行初次
登陆。登陆名为:工号,初始密码也是工号。

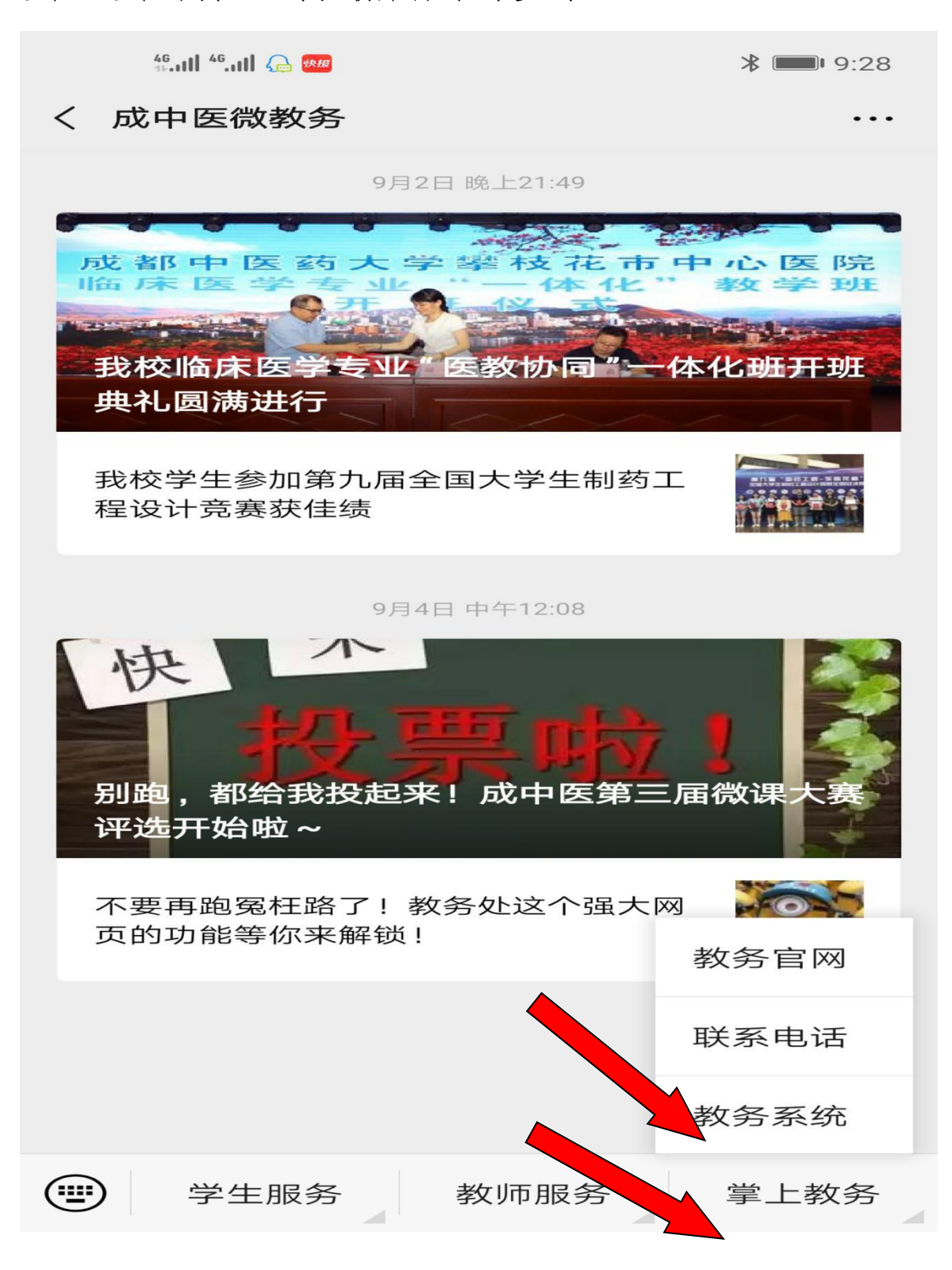

3. 进入评价系统: 点击"听课评价"。

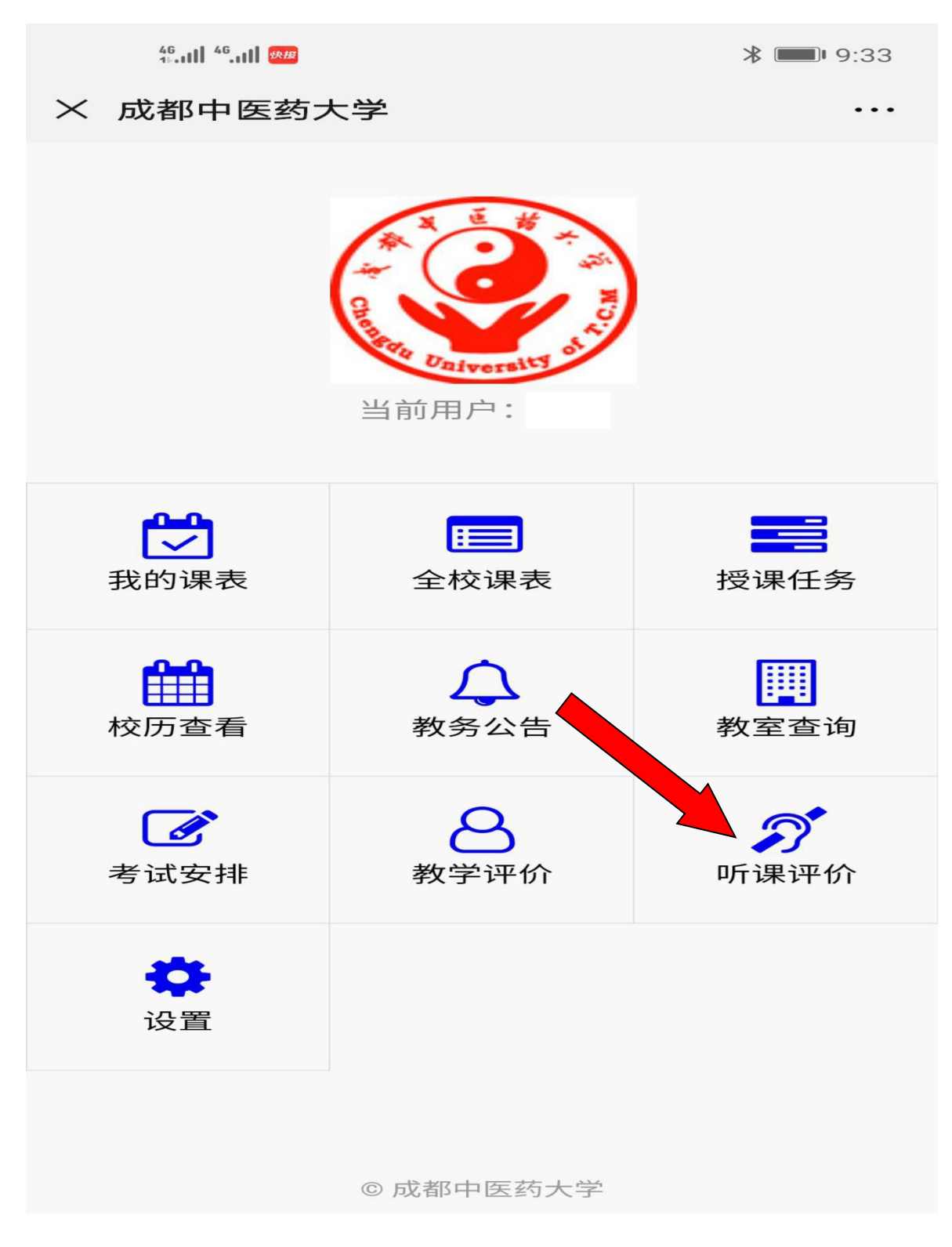

4. 选择评价课程,点击"我要评价",课程查询条件,可以自由组合 字段进行查询,也可以直接点击查询进行模糊搜索。

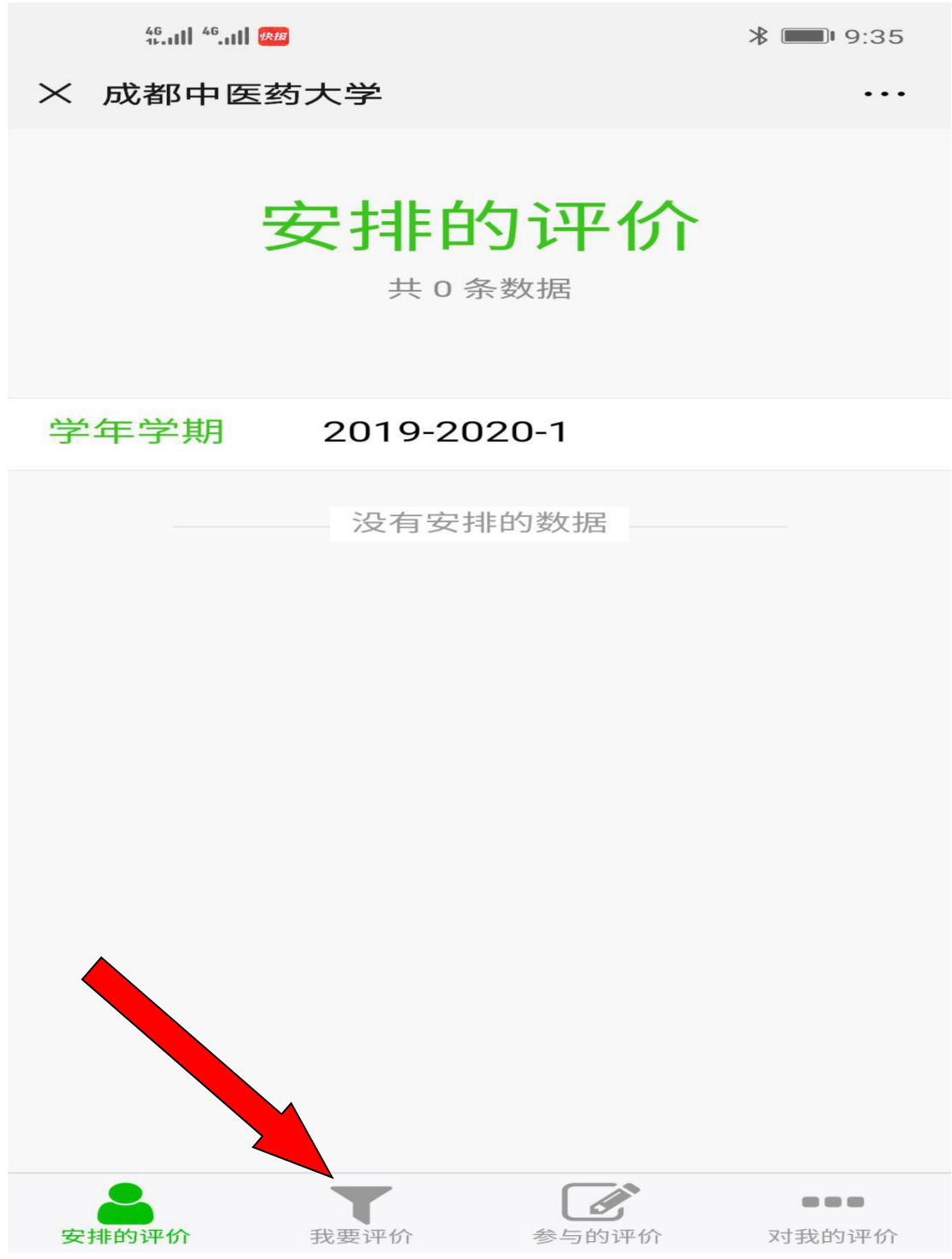

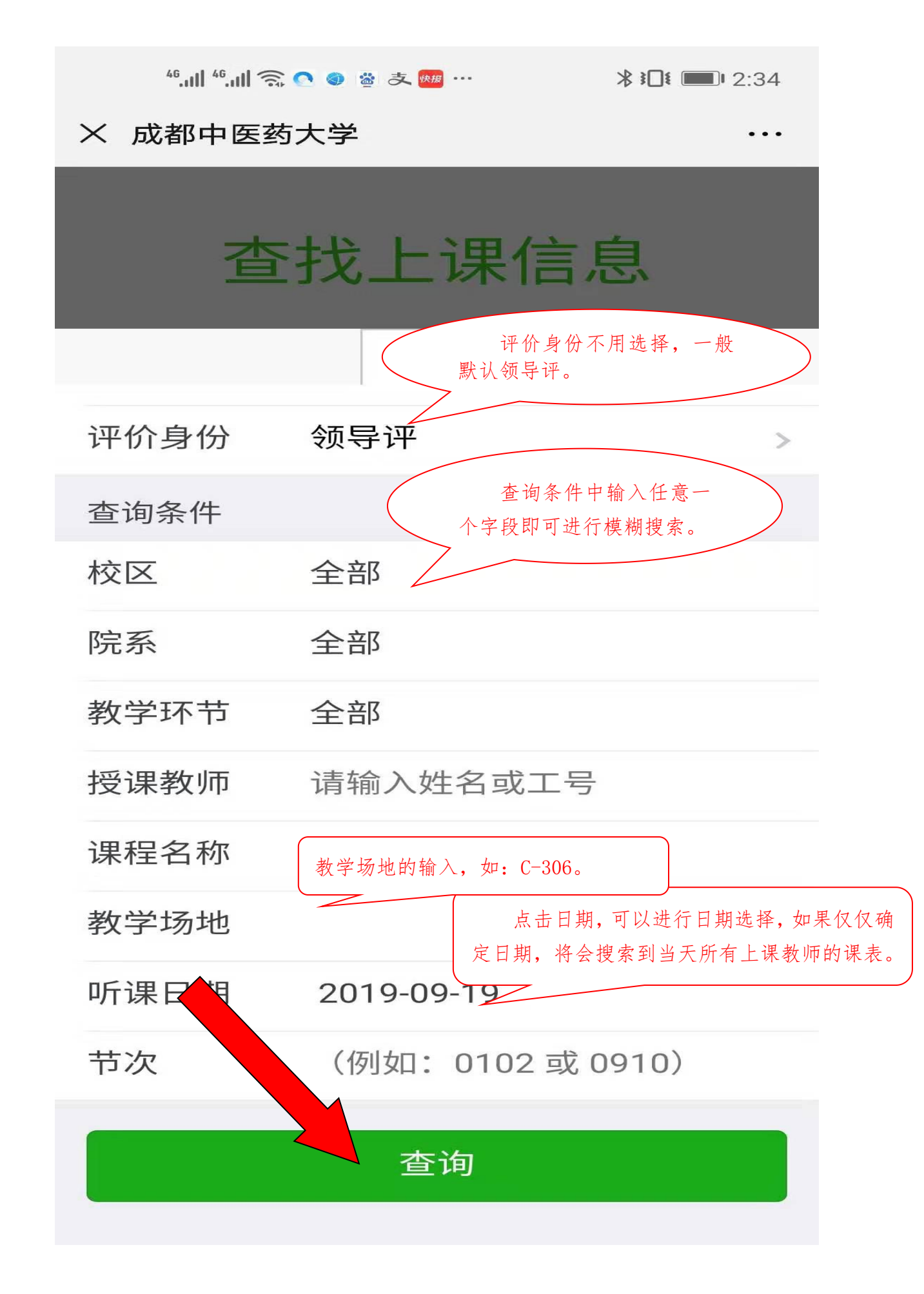

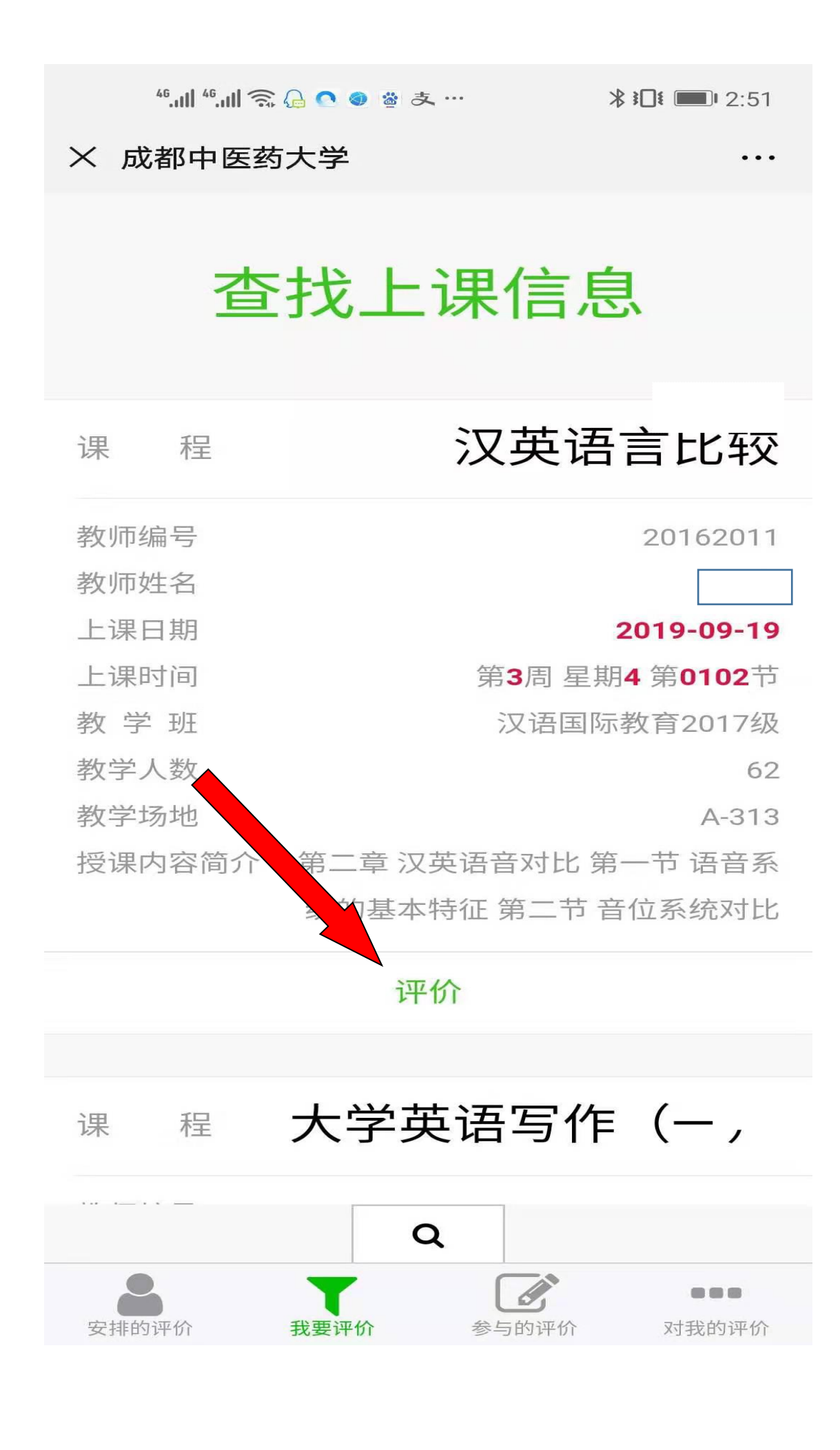

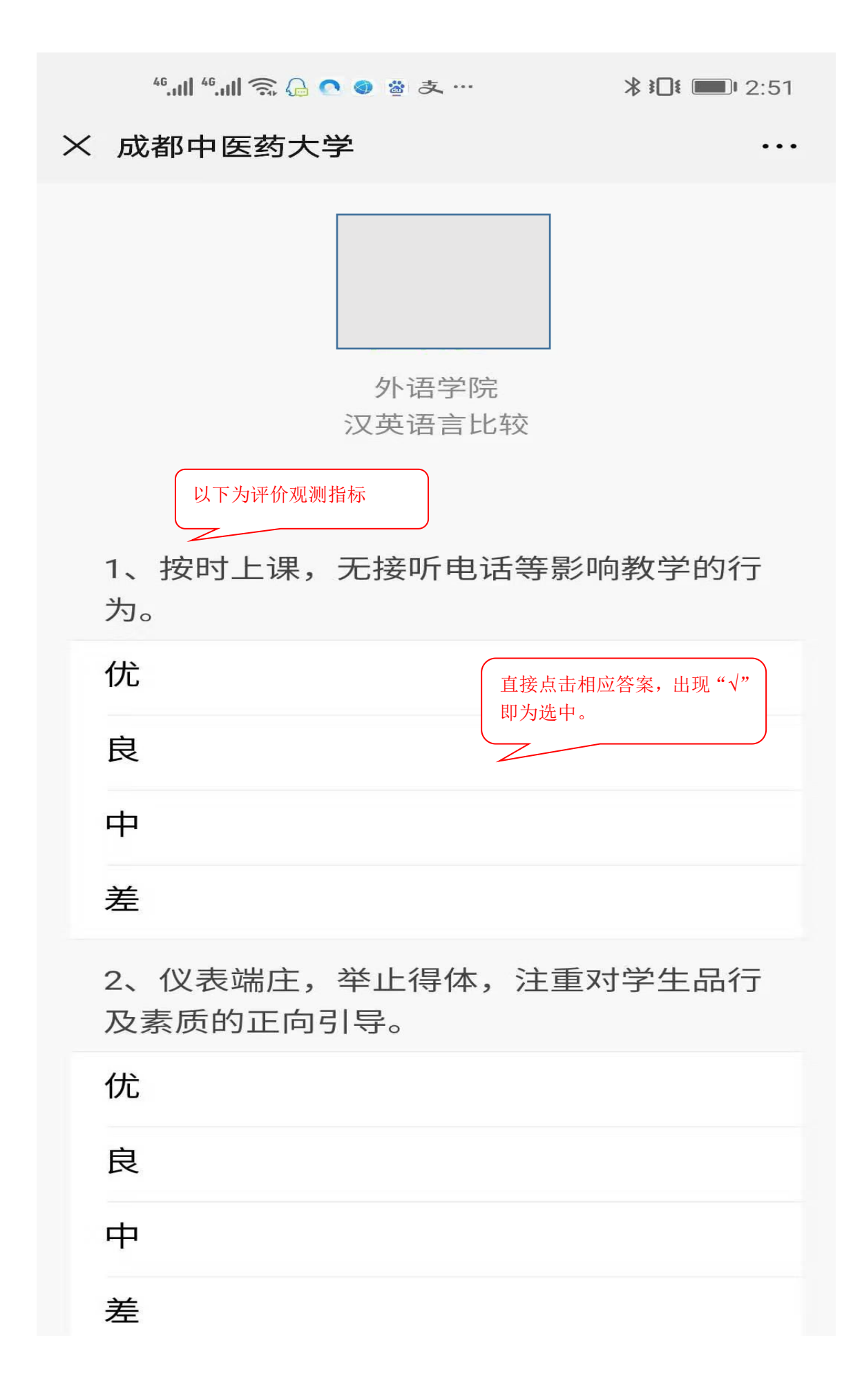

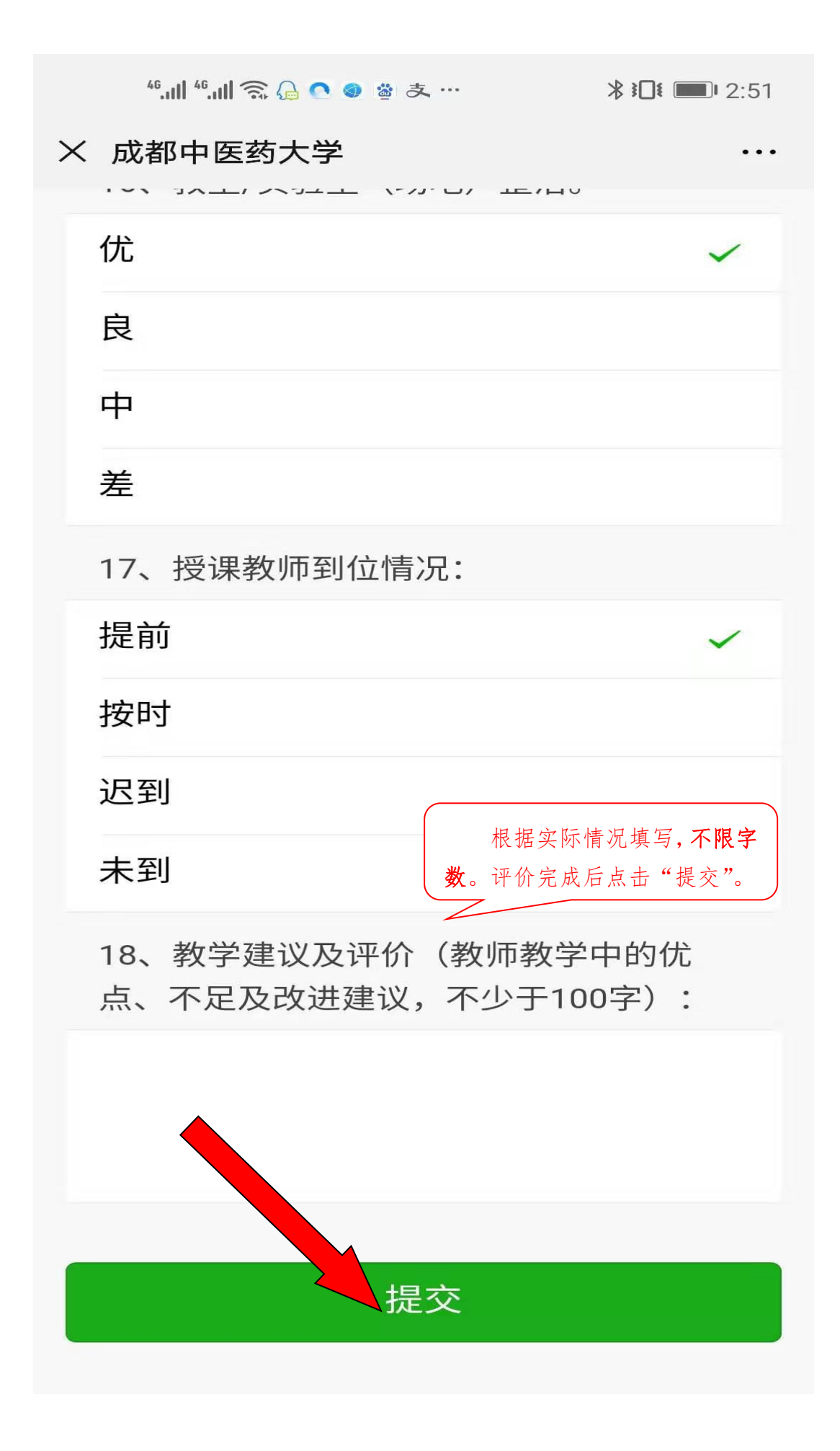